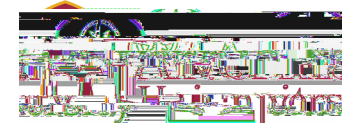

## Get p you feel more prepared for the upcoming ive qestions, contacthe Office of Student Financial Services our admissionscounselor atadmissions@vernia.edu.

Important note: Your e

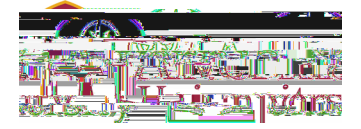

## If You Have Already Completed Your 2024-2025 FAFSA

**Step 1:** You would have received an email from the Department of Education titled 'We've Received Your FAFSA Form'. Open this email to find your SAI.

| -                 |               |                            |
|-------------------|---------------|----------------------------|
|                   | 6             | $\supset$                  |
| HILLARY           | Y SCHULZE,    |                            |
| _                 | •             |                            |
| Feclari           |               |                            |
| Submiss           | ion date: Feb | oruary 06, 2024            |
| Date Re           | lease Numbe   | r (DRN): 9747              |
| Note: Ke          | en vour DRN   | Indvate Read about         |
| informati         | on.           |                            |
| Estimate<br>28502 | ed Stud       | Klindex (ŞAI) =            |
| The SAI           | is not a mea  | sure of how much           |
| pay for c         | ollege. Schoo | ols use your SAI to        |
| determin          | e your federa | al student aid eligibility |
|                   |               | \$                         |
|                   |               |                            |

| Estimated Student Aid Index (SAI)                                                                                       |              |  |  |
|----------------------------------------------------------------------------------------------------|--------------|--|--|
| SAI is an eligibility index number that the college's financial aid office uses to de                                   | termine      |  |  |
| how - federal student aid the student would receive if the student attend                                               | a their scho |  |  |
| Taking into consideration the student's or parent's income and as the student's a new generates an estimated SAI value. |              |  |  |
| Estimated SAI                                                                                                    |              |  |  |
| 28132                                                                                                    |              |  |  |

Step 2: Upload your Estimated SAI screenshot or email to your Slate portal: <u>https://admissions.alvernia.edu/account/</u> login

## How to Use the Federal Student Aid (FSA) Estimator

Step 1: Start at <u>https://studentaid.gov/aid-estimator/</u>

**Step 2:** Complete the estimator questions. Questions will include the adjusted gross income from parent(s) and student's 2022 tax information, so it's best to have those documents handy.

**Step 3:** An SAI will be calculated and displayed. Scroll to the bottom of this page to save your estimate.

**Step 4:** Upload your Estimated SAI PDF to your Slate portal: <u>https://admissions.alvernia.edu/account/login</u>

## For more information, visit <u>Alvernia.edu/FAFSA</u>.